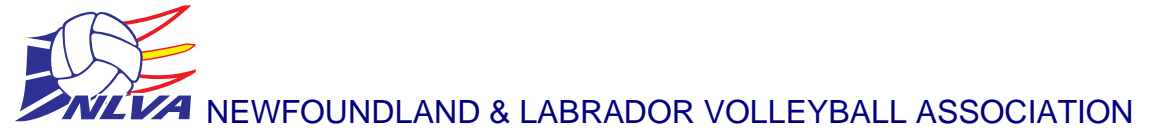

1296A Kenmount Rd. Paradise, NL Phone: (709) 576-0817 Fax: (709) 576-7493 Website: www.nlvolleyball.net

Hello Coaches,

Starting in the fall of 2023, the NLVA will have new requirements for coaches who are registering for a membership. If you have already registered, there is no issue, however you will need to ensure the following requirements are complete prior to any event registration.

Prior to making payment for the annual NLVA membership, coaches must:

- 1. Ensure they have a valid background check on file
  - You can complete the background check directly from your Sportlomo account or you can upload proof of a valid check from a police authority (RNC or RCMP). (See below for further details)
- 2. Have completed, the MED online evaluation, and ensure the "status" of this course is approved in their Sportlomo account
- 3. Have completed the SafeSport training module, and ensure the "status" of this course is approved in their Sportlomo account

Upon registering and completing payment for an annual membership, coaches must complete the Screening and Disclosure form when prompted. It is important that this be filled out correctly and truthfully.

Once the above are complete, your membership will be reviewed. Coaches are not permitted to participate in any events unless they have an "Approved" membership status.

Additional Memberships-

For any coach who also has an Adult Recreation/Competitive membership, please ensure you do not create a new membership (this will prompt another membership fee, which is non-refundable). You can click "Upgrade/Add Category" in your Sportlomo account and only pay for additional fee's (All recreation memberships are the same fee, so when upgrading from Adult Rec Player to Rec Coach, there will be no charge).

## Account instructions

## Account homepage

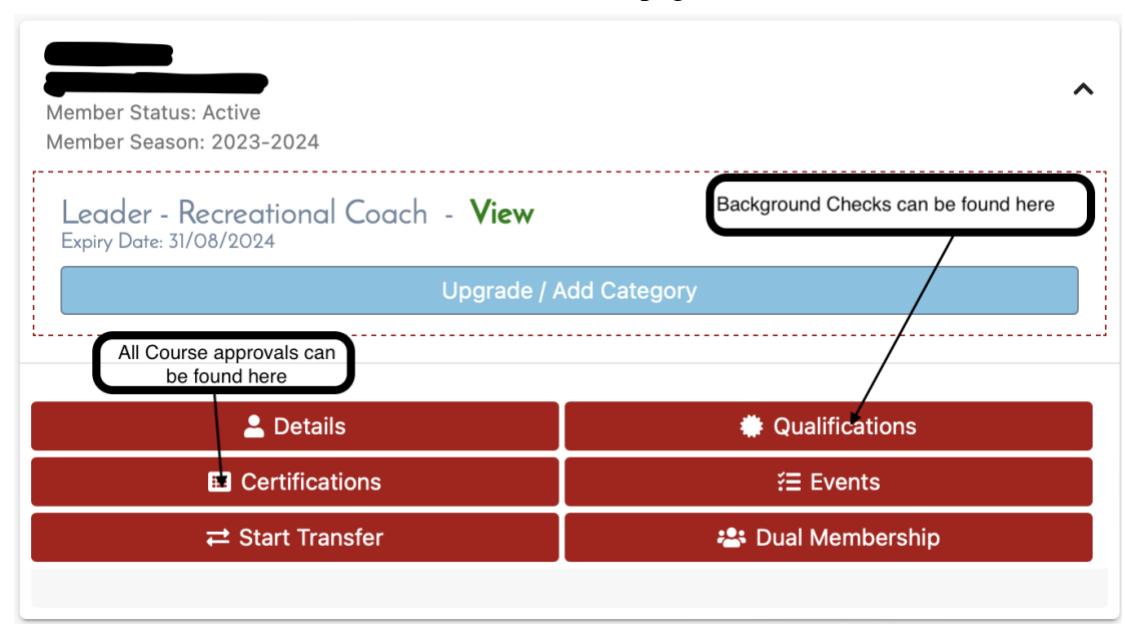

## Under the "Certifications" Tab

| Each requirement can be found<br>below (Note the specific names<br>of each. Red are required) + Upload Credential + Purchased Credentials |                              |                          |                   |              |             |  |  |  |  |  |  |  |
|----------------------------------------------------------------------------------------------------|------------------------------|--------------------------|-------------------|--------------|-------------|--|--|--|--|--|--|--|
| ✓ Search/filter options ▼                                                                                                    |                              |                          |                   |              |             |  |  |  |  |  |  |  |
| Name 🗘                                                                                                    | Туре \$                      | First Name 🖨 Last Name 🖨 | Status 🖨          | Start Date 🖨 | Expiry Date |  |  |  |  |  |  |  |
| 2022-23 Screening Disclosure Form                                                                                                    | Screening Policy             |                          | Expired           | 17/01/2023   | 30/08/202   |  |  |  |  |  |  |  |
| 2023-24 Screening Disclosure Form                                                                                                    | Screening Policy             |                          | Approved          | 12/09/2023   |             |  |  |  |  |  |  |  |
| Current Background Check                                                                                                    | Background Check             |                          | Approved          | 24/03/2022   | 24/03/202!  |  |  |  |  |  |  |  |
| Foundations of Volleyball                                                                                                    | Coaching Certification Level |                          | Approved          | 22/11/2018   |             |  |  |  |  |  |  |  |
| Make Ethical Decisions                                                                                                    | Make Ethical Decisions       |                          | Not Provided 💧    |              |             |  |  |  |  |  |  |  |
| Make Ethical Decisions Online Evaluation                                                                                                  | Make Ethical Decisions       |                          | Approved          |              |             |  |  |  |  |  |  |  |
| Making Headway in Sport                                                                                                    | Making Headway in Sport      |                          | Not Provided 💧    |              |             |  |  |  |  |  |  |  |
| Respect In Sport/SafeSport Certification                                                                                                  | SafeSport Training           |                          | Approved          | 12/09/2023   |             |  |  |  |  |  |  |  |
| SafeSport Training                                                                                                    | SafeSport Training           |                          | Approved          | 20/09/2021   |             |  |  |  |  |  |  |  |
| Sterling Background Check                                                                                                    | Background Check             |                          | Awaiting Approval | 12/09/2023   |             |  |  |  |  |  |  |  |

## **Background Checks**

| You can also upload                      | + Upload Creder                     | If you wish to complete the<br>Sterling check, please click here<br>'Note that this is a requirement |          |                   |              |               |           |
|------------------------------------------|-------------------------------------|----------------------------------------------------------------------------------------------------|----------|-------------------|--------------|---------------|-----------|
| here                                     |                                     | for all VC Events*                                                                                   |          |                   |              |               |           |
| Name 🗢                                   | Type 🗘                              | First Name 🗢 Las                                                                                     | t Name 🗘 | Status 🗢          | Start Date 🗢 | Expiry Date 🗢 | Actions   |
| 2022-23 Screening Disclosure Form        | Screening Policy                    |                                                                                                    |          | Expired           | 17/01/2023   | 30/08/2023    | <b>1</b>  |
| 2023-24 Screening Disclosure Form        | Screening Policy                    |                                                                                                    |          | Approved          | 12/09/2023   |               | L I       |
| Current Background Check                 | Background Check                    |                                                                                                    |          | Approved          | 24/03/2022   | 24/03/2025    | ľ         |
| Foundations of Volleyball                | <b>Coaching Certification Level</b> |                                                                                                    |          | Approved          | 22/11/2018   |               | ľ         |
| Make Ethical Decisions                   | Make Ethical Decisions              |                                                                                                    |          | Not Provided 💧    |              |               | 🗹 🔟       |
| Make Ethical Decisions Online Evaluation | Make Ethical Decisions              |                                                                                                    |          | Approved          |              |               | ľ         |
| Making Headway in Sport                  | Making Headway in Sport             |                                                                                                    |          | Not Provided 💧    |              |               | <b>1</b>  |
| Respect In Sport/SafeSport Certification | SafeSport Training                  |                                                                                                    |          | Approved          | 12/09/2023   |               | ľ         |
| SafeSport Training                       | SafeSport Training                  |                                                                                                    |          | Approved          | 20/09/2021   |               | ľ         |
| Sterling Background Check                | Background Check                    |                                                                                                    |          | Awaiting Approval | 12/09/2023   |               | Start 🔔 🗹 |

For all other courses, you can click on the "Edit" icon for any certification listed, this will allow you to upload proof of completion.

Once these courses are complete in the NCCP locker, or the VC Coaching Centre, this will update automatically and each completed course will be approved.